## Downtime – Downtime Viewer Reference Guide

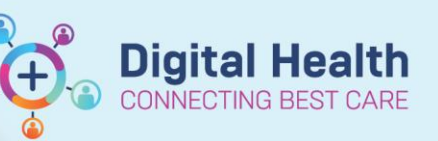

Digital Health Quick Reference Guide

## **DTV Login**

- 1. Open laptop
- 2. Ensure laptop is turned on
- 3. Log into the laptop with the credentials provided in your Downtime kit

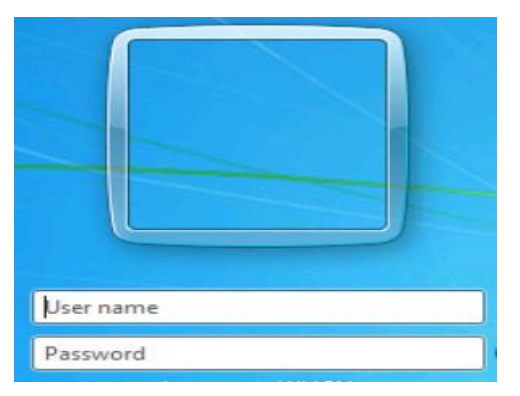

## 724 Application Login

- 1. Double click 724 icon on desktop
- 2. Enter username and password (located in your downtime kit)

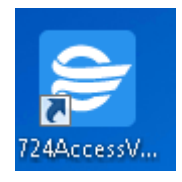

| Emergency User Name |  |  |
|---------------------|--|--|
|                     |  |  |
| Password            |  |  |
|                     |  |  |

- In the Downtime Viewer window, enter your full name
- 4. For Audit Reason select 'Other'
- 5. Type 'EMR Downtime' as the description
- 6. Click OK

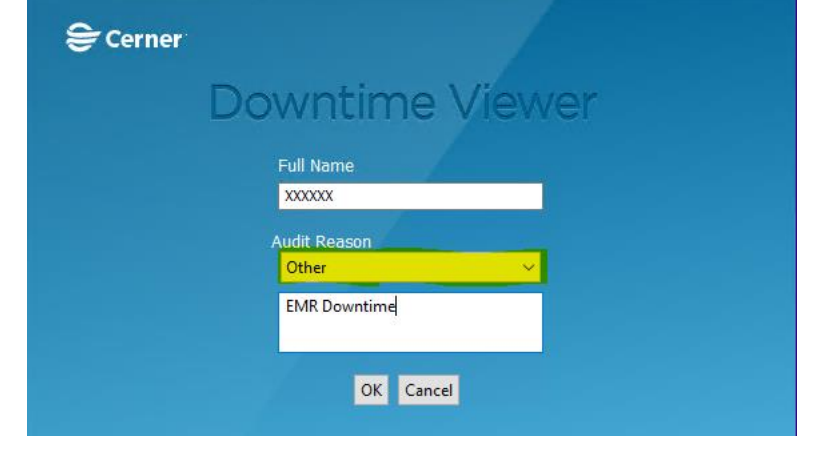

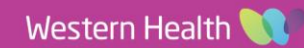

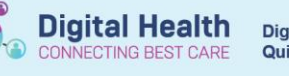

Print List

Print Chart

## **Printing of Patient Charts**

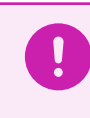

Important – Downtime printing of patient charts is limited to <u>current encounter only</u>. Previous encounters will not be accessible.

 Tick the boxes to select patient charts you want to print

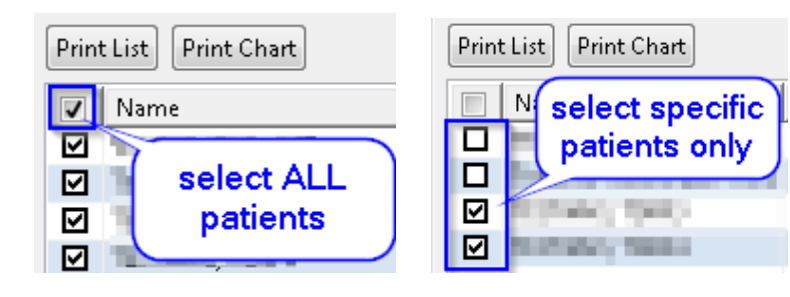

- 2. Click Print Chart
- Tick the boxes to print the required patient information and downtime medication administration record (MAR)

| 😂 Print Chart                                   |             |
|-------------------------------------------------|-------------|
| Printing Preferences                            |             |
| Select the patient data to send to the printer. |             |
|                                                 |             |
|                                                 |             |
| Print From 07/07/2019 - to 08/07/2019 -         |             |
|                                                 |             |
| Print Documents By Date                         |             |
| Print Time Zone                                 |             |
| Print Sections Without Data                     |             |
| Check/Uncheck All                               |             |
| Section of                                      |             |
| Sections:                                       |             |
| Demographics                                    | Â           |
| Active Allergies                                |             |
| Include Inactive Allergies                      | =           |
| Problems                                        |             |
| V Diagnosis                                     |             |
| Documents                                       |             |
| Immunization History                            |             |
| Lab Results                                     |             |
| Medication Administration (Current)             |             |
| Medication Administration (Future)              |             |
| Medication Administration (Discontinued)        |             |
| a 🔄 Medication Profile                          | -           |
|                                                 |             |
|                                                 |             |
|                                                 |             |
|                                                 |             |
|                                                 |             |
|                                                 |             |
|                                                 |             |
| Fir                                             | nish Cancel |
|                                                 |             |

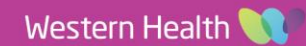